# Datenaustausch zwischen Mync und DaVinci Resolve

mit

# Mync\_nach\_DVR.lua

#### Inhaltsverzeichnis

Systemvoraussetzung

Was kann das Script

Installation

Script benutzen

Tipps

#### Systemvoraussetzung

Windows 10, DaVinci Resolve 16 Studio, Mync v 1.6.0xxxx Standard Sqlite3.exe (Command-Line Shell)

Das Script ist in Lua geschrieben und wird direkt in DaVinci Resolve ausgeführt

Ich habe es auch mit DaVinci Resolve 15 Studio zum laufen bekommen, aber da ist der Vorgang etwas umständlicher, da ein Script über das Menü nur im Fusion Tab abgearbeitet wird. Man kann aber über die Console das ganze Script rein kopieren.

Leider werden aber im DVR 15 Studio die SmartBins nicht automatisch mit den Keywords verbunden. Muss dann manuell gemacht werden.

Da die meisten sehr wahrscheinlich doch in absehbarer Zeit auf DVR 16 updaten werden, mache ich nur bei einer größeren Nachfrage eine Beschreibung für das Handling mit DRV 15 Studio.

Ob auch Mync Basic unterstützt wird, kann ich nicht sagen, da ich nicht weiß, ob da die selbe Datenbank zugrunde liegt. Ich vermute aber mal ja, bin mir aber nicht sicher. Einfach ausprobieren, passieren kann nichts, da nur lesend auf die Datenbank zugegriffen wird.

Bei langsameren Rechnern flackert beim Script abarbeiten der Hintergrund, das ist normal, weil beim Datenbank abfragen ein DOS Fenster kurz geöffnet und gleich wieder geschlossen wird.

#### Was kann das Script

Das Script "Mync\_nachDVR.lua" liest von Mync die Schlagworte "Hersteller", "Kameramodell", "Ersteller", "Tag" sowie den "Kommentar" aus und speichert diese in DaVinci Resolve (unten im Text als DVR abgekürzt). Voraussetzung ist , das die Video und Audioclips in DVR schon geladen sind.

Was ich nicht implementiert habe (da für mich unwichtig) sind Bilder, die werden nicht berücksichtigt, da DVR diese vom Namen her immer etwas umändert um Bildfrequenzen darstellen zu können.

Ich zeige zuerst auf, was es kann und weiter unten werde ich dann auf die Installation und Handhabung eingehen, wobei das wirklich einfach ist.

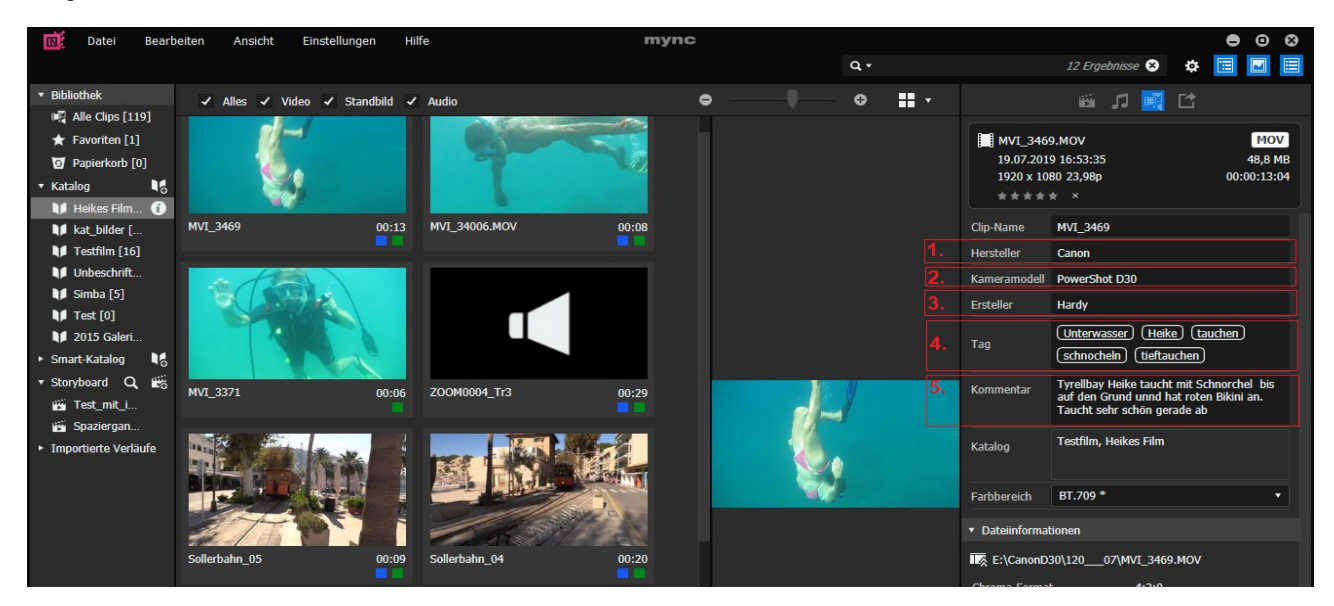

Wir sehen oben Mync und unten DVR.

Die Felder 1.Hersteller und 2.Kameramodell in Mync werden in DVR zusammengefasst und unter "Camera Manufacturer" gespeichert. Reihenfolge ist zuerst Hersteller und dann Kameramodell.

Das Feld 3.Ersteller in Mync wird in DVR unter Camera Operator gespeichert

Das Feld 4.Tag in Mync wird in DVR unter Keywords gespeichert. Dabei wird jeder einzelne Tag unter einem separaten Keyword gespeichert. Ferner wird in DVR auch unter Smart Bins jedes Keyword aufgeführt. Zusätzlich wird ein leeres Keyword eingefügt, damit man sehr einfach auch alle Medien anzeigen kann. (siehe oberstes Keyword unten links.)

Das Feld 5.Kommentar in Mync wird in DVR unter Comments gespeichert

| DaVinci Resolve File Edit Trim Timeline O                                                                                                    | Clip Mark View Playback | Fusion Color Fairlig | ght Workspace Hi | elp                                                |                                    |                                              | 25                                                        | N/ 59                                                  |
|----------------------------------------------------------------------------------------------------|-------------------------|----------------------|------------------|----------------------------------------------------|------------------------------------|----------------------------------------------|-----------------------------------------------------------|--------------------------------------------------------|
| Media Storage Clone Tool                                                                                                    |                         |                      |                  | Import von MYNC                                    |                                    |                                              | 🎜 Audio 🛛 🥵 Meta                                          | data 🛛 📾 Capture 🛛 🖵                                   |
|                                                                                                    |                         | ःःः ः≣ Q ···         | 26% 🗸 🕤          |                                                    |                                    | 00:00:00:00                                  | Metadataadata Hardy                                       | Media Pool 🚥 💷                                         |
| <ul> <li>DABM, Project, Video (Usage: 11%)</li> <li>Windows (C:) (Usage: 9%)</li> <li>Samsung60 (D:) (Usage: 10%)</li> <li>Daten (E:) (Usage: 17%)</li> </ul>                                                                                                    |                         |                      |                  |                                                    |                                    |                                              | MVI_3469.MOV<br>EXTextUtelikes Film<br>H.264<br>Inear PCM | 00:00:13:04<br>23.976 fps 1920 x 1080<br>48000 Hz 2 Ch |
| Favorites                                                                                                    |                         |                      |                  |                                                    |                                    |                                              | All Groups<br>Description                                 |                                                        |
| 🚺 🗸 < > Heike                                                                                                    | —                       |                      | ⊡ ~ <b>⊲</b> »   | < • > 144 4                                        |                                    | ■ ■<br>□ ~ Q ~ …                             |                                                           | Tyrellbay Heike taucht<br>mit Schnorchel bis auf       |
| v Master c                                                                                                    | Tip Name                |                      |                  |                                                    |                                    |                                              |                                                           |                                                        |
| Heikes Film                                                                                                    | MVI_3469.MOV            |                      |                  | 00:00:00:00 00:00:13:04<br>00:00:00:00 00:00:08:19 | 00:00:13:04 316<br>00:00:08:19 211 | Video + Au 1920x1080<br>Video + Au 1920x1080 |                                                           | Heike tauchen<br>schnocheln                            |
|                                                                                                    |                         |                      |                  |                                                    |                                    |                                              |                                                           | 00:00:13:04                                            |
| Smart Bins                                                                                                    |                         |                      |                  |                                                    |                                    |                                              |                                                           | 315                                                    |
| ✓ Keywords                                                                                                    |                         |                      |                  |                                                    |                                    |                                              |                                                           | 316                                                    |
| 8                                                                                                    |                         |                      |                  |                                                    |                                    |                                              |                                                           | 16                                                     |
| 2015-11-08                                                                                                    |                         |                      |                  |                                                    |                                    |                                              |                                                           | 2                                                      |
| Adobe Soundfree                                                                                                    |                         |                      |                  |                                                    |                                    |                                              |                                                           |                                                        |
| 🖾 Alpen                                                                                                    |                         |                      |                  |                                                    |                                    |                                              |                                                           | FR Jul 19 2019 16:53:35                                |
| Heike                                                                                                    |                         |                      |                  |                                                    |                                    |                                              | + 2, Camera Manufacturer                                  | Canon PowerShot D30                                    |
|                                                                                                    |                         |                      |                  |                                                    |                                    |                                              |                                                           | Hardy                                                  |
| Image: Raile en schenken       Image: Raile en schenken       Image: Raile en |                         |                      |                  |                                                    |                                    |                                              |                                                           |                                                        |

#### Installation

1. Nachdem das Script "Mync\_nachDVR.lua" heruntergeladen ist, wird es in das Verzeichnis (ich gehe hier von einer Standard-Installation von DVR aus) "C:\ProgramData\Blackmagic Design\DaVinci Resolve\Fusion\ Scripts\Comp" eingefügt. Sollte das Verzeichnis <u>"C:\ProgramData</u>" nicht sichtbar sein, dann im Windows Explorer unter der Kategorie Ansicht ein Häckchen bei "Ausgeblendete Elemente" setzen

2. Um zu überprüfen ob das richtige Verzeichnis ausgewählt wurde kurz in DVR im Menü "Workspace -> Scripts" nachschauen. Da muss es nach dem kopieren zu sehen sein

3. "sqlite3-tools-win32-x86-3290000.zip" herunterladen (siehe unten) und entpacken. Die Datei sqlite.exe in ein Verzeichnis kopieren und die Systemvariable "Path" so setzen, damit Sqlite3 gefunden wird.

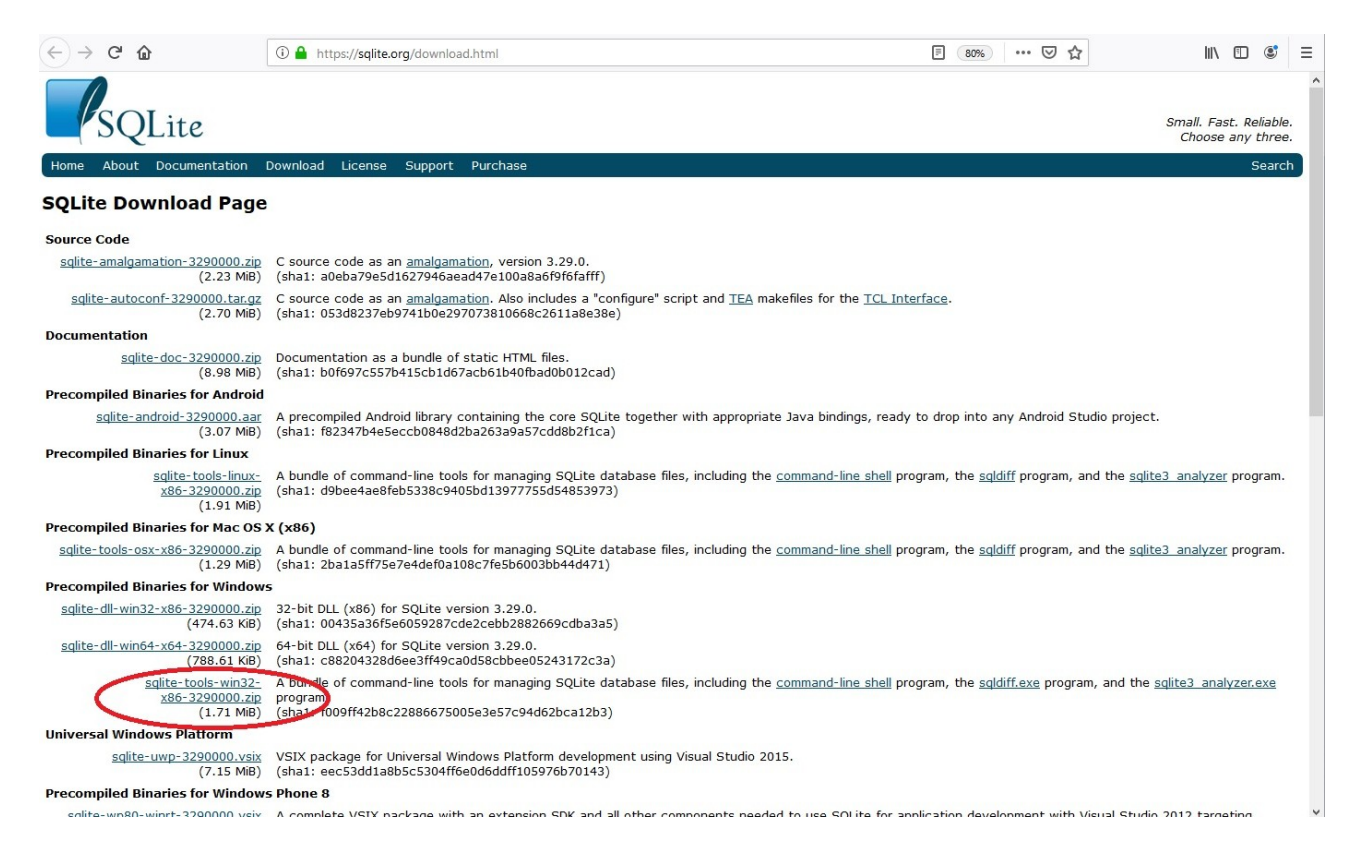

4. Überprüfen ob die sqlite3 aus der "Eingabeaufforderung" in einem beliebigen Verzeichnis gestartet werden kann. Mit ".exit" schließt man das Programm wieder und kommt auf die DOS – Ebene zurück. Man achte auf den Punkt vor exit.

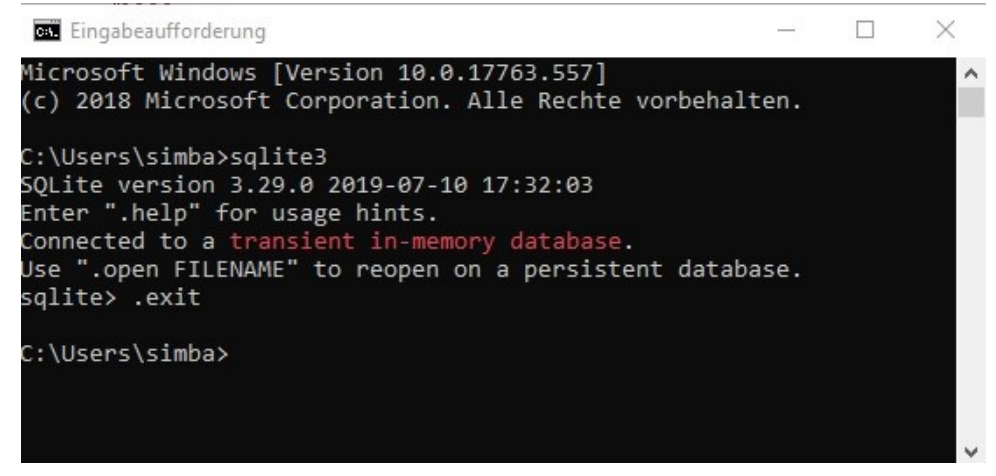

Ist das erledigt und funktioniert, dann ist die Installation abgeschlossen.

## Script benutzen

1. Der einfachste Weg ist ein Katalog oder ein Storyboard als "FCP XML- und Mediendateien…" aus Mync zu exportieren.

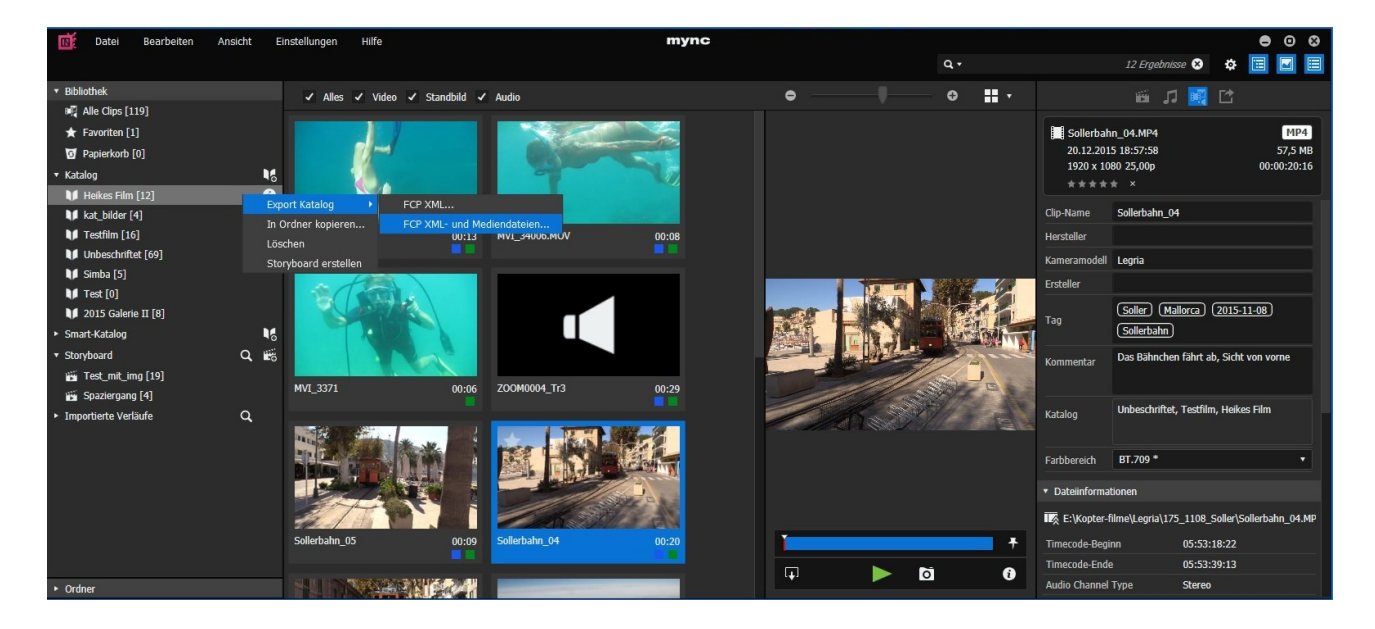

2. In DVR den Mediapool oder das Editfenster öffnen und im Menü "File→ ImportFile →Import Media from XML" den Katalog oder das Storyboard importieren.

| 🚱 Import von MYNC         |                                                                                                    |                                        |                                                                 |                |
|---------------------------|----------------------------------------------------------------------------------------------------|----------------------------------------|-----------------------------------------------------------------|----------------|
| DaVinci Resolve           | i <b>le</b> Edit Trim Timeline Clip                                                                             | Mark View P                            | ayback Fusion Color Fairlight Workspace Help                    |                |
| 🖂 🛛 🖾 Me                  | New Project                                                                                                    | C†rl+Shift+N                           | 🗐 Sound Library                                                 | mport von MYNC |
| $\Box                   $ | New Timeline                                                                                                    | Ctrl+N                                 | *** 81% 🗸 00:00:00:00                                           | ~              |
| Master                    | Close Current Timeline                                                                                          |                                        |                                                                 |                |
|                           |                                                                                                    | Ctrl+S<br>Ctrl+Shift+S                 |                                                                 |                |
|                           | Revert to Last Saved Version                                                                                    |                                        |                                                                 |                |
|                           | Import File<br>Import Project<br>Import Timeline<br>Import Metadata to<br>Import Batch List from EDL<br>Capture |                                        | Import Media Ctrl+I<br>Import Media from XML<br>Import Subtitle |                |
| Smart Bins<br>> Keywords  | Quick Export<br>Export Project<br>Export AAF. XML<br>Export Subtitle<br>Export Metadata from<br>Project Manager | Ctrl+E<br>Ctrl+Shift+O<br>><br>Shift+1 |                                                                 |                |

Man kann aber auch einfach DVR 16 Studio starten und beliebige Videoclips oder Audioclips, die in Mync schon mit Schlagwörtern versehen sind, importieren.

Es können auch Bilder importiert werden, diese werden aber vom Script nicht berücksichtigt.

3. Das Script "Mync\_nachDVR" über Menü Workspace → Scripts →Mync\_nach\_DVR starten. Import von MYNC

| -                       | <u> </u>                                                                                                    |           |                |                   |                        | <b>/</b> |           |                             |              |            |     |
|-------------------------|----------------------------------------------------------------------------------------------------|-----------|----------------|-------------------|------------------------|----------|-----------|-----------------------------|--------------|------------|-----|
| 🚳 Import von MYNC       |                                                                                                    |           |                |                   |                        |          |           |                             |              | — C        | > × |
| DaVinci Resolve File Ed | dit Trim Timeline Clip                                                                                                    | Mark View | Playback Fusio | n Color Fairlight | Workspace Help         |          |           |                             |              |            |     |
| 🖳 🛛 🖾 Media Pool        |                                                                                                    |           | x 🛛 🗐 Sound    | Library <b>Im</b> | p Switch to Page       |          |           | 👯 Mixer 🛛 🥩 Me              | tadata       | 🔏 Inspecto |     |
| 🔲 🗸 < 🖂 Heikes          | Film 💠 🗄                                                                                                    | Q v       | 44% ~ 00:00:   | 00:00             | ✓ Show Page Navigation | ໌ງ       |           | Metadata                    |              |            |     |
| ✓ Master                | Clip Name                                                                                                    | V Reel Na |                |                   |                        |          |           |                             |              |            |     |
| Heikes Film             |                                                                                                    |           |                |                   |                        |          |           |                             |              |            |     |
|                         | Sollerbahn_05.MP4                                                                                                    |           |                |                   |                        |          |           |                             |              |            |     |
|                         | Sollerbahn_04.MP4                                                                                                    |           |                |                   |                        |          |           |                             |              |            |     |
|                         | Sollerbahn_02.MP4                                                                                                    |           |                |                   |                        |          |           |                             |              |            |     |
|                         | MVI_3469.MOV                                                                                                    |           |                |                   |                        |          |           |                             |              |            |     |
|                         | MVI_3406.MOV                                                                                                    |           |                |                   |                        |          |           |                             |              |            |     |
|                         |                                                                                                    |           |                |                   | Video Scopes           |          |           |                             |              |            |     |
|                         |                                                                                                    |           |                |                   | Data Burn-In           |          |           |                             |              |            |     |
|                         | E Foley Wire Rattle M                                                                                                    |           |                |                   |                        |          |           |                             |              |            |     |
|                         | Foley Tin Pan Tin Pan Tin P | an Bei    |                |                   |                        |          |           |                             |              |            |     |
|                         | 🞵 Filmmusik - Spiel M                                                                                                    | ir Das    |                |                   |                        |          |           |                             |              |            |     |
|                         |                                                                                                    |           |                |                   |                        |          |           |                             |              |            |     |
|                         |                                                                                                    |           |                |                   |                        |          |           |                             |              |            |     |
|                         |                                                                                                    |           |                |                   |                        |          |           |                             |              |            |     |
|                         |                                                                                                    |           |                |                   |                        |          |           | timeline from folder        |              |            |     |
|                         |                                                                                                    |           |                |                   | Layout Presets         |          |           | sitions from timeline clips |              |            |     |
|                         |                                                                                                    |           |                |                   | - Reset of Layout      |          | 3_grade_a | and_render_all_timelines    |              |            |     |
|                         |                                                                                                    |           |                | <b>H</b>          | Monitor Calibration    |          |           | _project_and_folder_tree    |              |            |     |
|                         |                                                                                                    |           |                |                   |                        |          |           |                             |              |            |     |
|                         |                                                                                                    |           |                |                   | Scripts                |          |           | ject_informationPyton       | ব <u>়</u> – | •          | DIM |
|                         |                                                                                                    |           | 04.00          |                   | Background Activity    | l es e   | 6_get_cur | rent_media_thumbnail        |              |            |     |
|                         |                                                                                                    |           | 01:00          | 00:00             |                        |          |           | ipt Help Browser<br>Id      |              |            |     |
| Canant Dian             |                                                                                                    |           |                |                   |                        |          | MediaVol  |                             |              |            |     |
| Smart Bins              |                                                                                                    |           |                |                   |                        |          |           |                             |              |            |     |
| > Keywords              |                                                                                                    |           |                |                   |                        |          |           |                             |              |            |     |
|                         |                                                                                                    |           |                |                   |                        |          |           |                             |              |            |     |
|                         |                                                                                                    |           |                |                   |                        |          | Metadata  | _010-fertig mit Text        |              |            |     |
|                         |                                                                                                    |           |                |                   |                        | -        | Mync na   | h DVR                       |              |            |     |
| 💑 DaVinci Resolve 1     | 6 PUBLIC BETA                                                                                                    |           |                | =                 |                        |          | myne_nat  |                             |              | <b>↑</b>   | ¢   |

#### 4. Es öffnet sich folgendes Fenster.

| S Import von MYNC        |                                                           | —             |    | × |
|--------------------------|-----------------------------------------------------------|---------------|----|---|
|                          |                                                           |               |    |   |
| Standardpath of the MYNC | Database: %AppData%\Roaming\Grass Valley\Mync\Contents.db |               |    |   |
|                          |                                                           |               |    |   |
| Path to MYNC Database:   | cı                                                        | Select Databa |    |   |
| File in progress         |                                                           |               |    |   |
| Close                    |                                                           | mport Metada  | ta |   |
|                          |                                                           |               |    |   |

Über den Buttton "Select Database" muss die Mync Datenbank "Contents.db" ausgewählt werden. Standardmäßig liegt diese im "C:\Users\username\AppData\Roaming\Grass Valley\Mync\Contents.db"

5. Nun nur noch den "Import Metadata" Button drücken und dann geht der Import los.

6. Wenn alles erledigt ist, kommt unter "File in progress" die Meldung "Finished! Click close to go back…". Das machen wir jetzt und der Import ist abgeschlossen.

| 😔 Import von MYNC                                                                   | —               | $\times$ |
|-------------------------------------------------------------------------------------|-----------------|----------|
| Standardpath of the MYNC Database: %AppData%\Roaming\Grass Valley\Mync\Contents.db  |                 |          |
| Path to MYNC Database: C:\Users\simba\AppData\Roaming\Grass Valley\Mync\Contents.db | Select Database |          |
|                                                                                     | Import Metadata |          |
|                                                                                     |                 |          |

## Tipps

Um die Ansicht der Metadaten übersichtlicher zu gestalten, habe ich mir ein eigenes "Metadata Presets" angelegt.

Das geht ganz einfach unter Menü

"DaVinci Resolve ->Preferences..  $\rightarrow$ 

 $\text{User} \rightarrow \text{Metadata}.$ 

Das Ganze sieht bei mir so aus.

Leider habe ich keinen Weg gefunden um die Anzeige der Metadaten von Default auf das eigens erstelle, Metadata Presets" dauerhaft einzustellen. So muss ich jedes Mal bei einem Neustart von Resolve zuerst von Default auf meine Metadata Ansicht umstellen. Nicht so schlimm, aber etwas lästig.

| Metadataadata Hardy                 | Media Pool                              | ••••          | ≞t  |
|-------------------------------------|-----------------------------------------|---------------|-----|
| MVI_3469.MOV<br>E:\Test\Heikes Film | 0                                       | 0:00:13:(     | 04  |
| 🗔 H.264                             | 23.976 fps 1                            | 920 x 10      | 080 |
| Linear PCM                          | 48000 Hz 2                              | Ch            |     |
| All Groups                          |                                         |               |     |
| Description                         |                                         |               |     |
| Comments                            | Tyrellbay Heike ta<br>mit Schnorchel bi | ucht<br>s auf |     |
| Keywords                            | Heike tauch<br>schnocheln               | en            |     |
| End TC                              | 00:00:13:04                             |               |     |
| End Frame                           | 315                                     |               |     |
| Frames                              | 316                                     |               |     |
| Audio Bit Depth                     | 16                                      |               |     |
| Audio Channels                      | 2                                       |               |     |
| Date Modified                       | Fri Jul 19 2019 16:5                    | 3:35          |     |
| Camera Manufacturer                 | Canon PowerShot                         | D30           |     |
| Camera Operator                     | Hardy                                   |               |     |